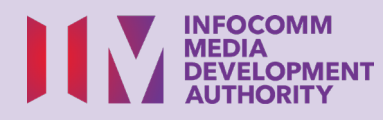

# Download and Install App from Apple App Store (Apple iOS)

Scan the QR code below to watch the video on how to download mobile apps:

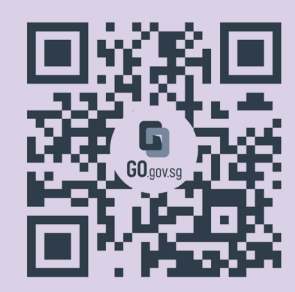

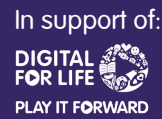

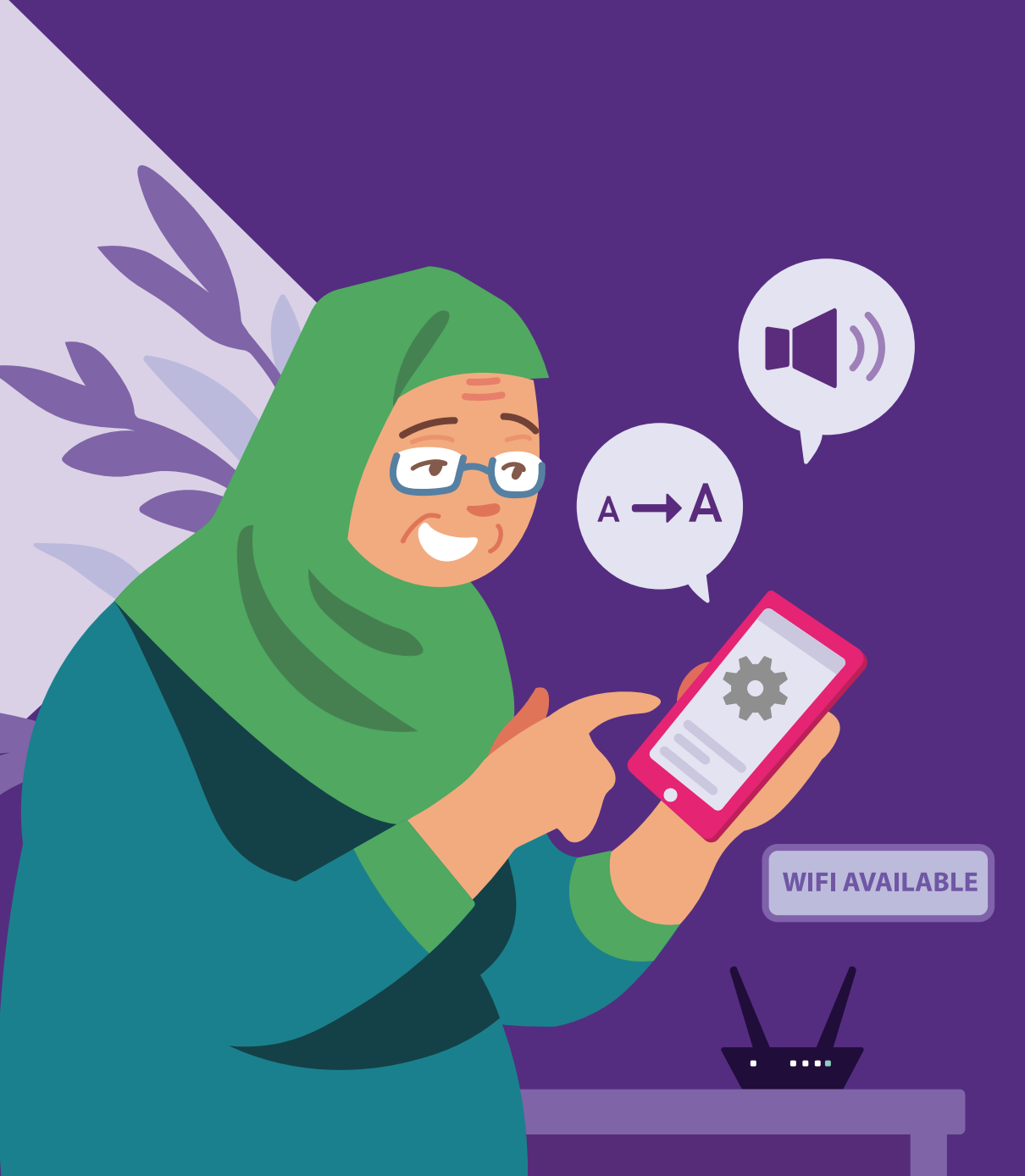

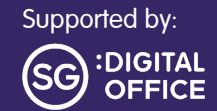

## Content

| Introduction               | 2 |
|----------------------------|---|
| Cyber Security Tips        | 3 |
| Log in to Apple App Store  | 4 |
| Download and Locate an App | 5 |
| Uninstall an App           | 6 |

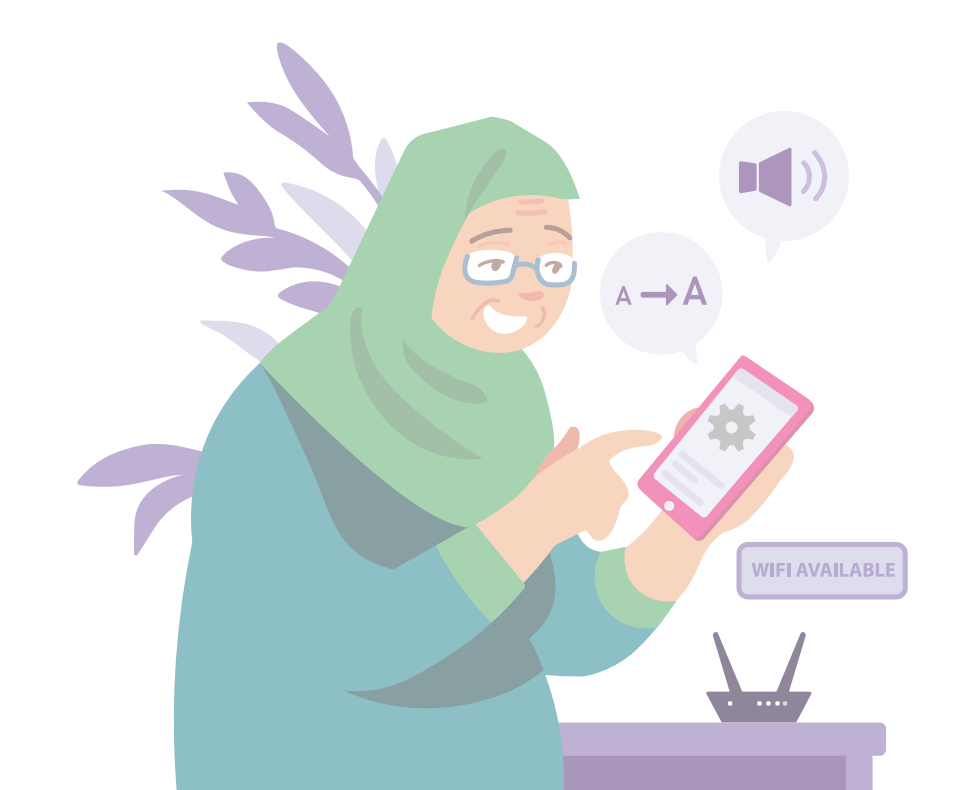

# Introduction

It is meant for everyone with or without any digital experience but is interested in finding out more about essential digital skills for daily living.

The essential skills are grouped into 5 competency areas as shown in the diagram.

#### Learning outcome of Set up & Use **Smart Devices competency:**

DS

Able to connect to the Internet. install and use mobile device apps.

The following guide is based on common software icons and mobile device settings. Please note that certain features may differ across different mobile devices and models.

The Digital Skills for Life (DSL) Guide is a series of booklets which comprise of:

- step-by-step instructions and
- quick tips

to help you get online confidently and safely.

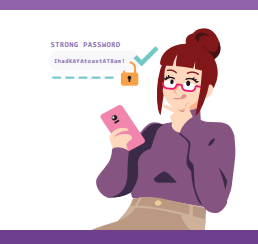

Online

#### Be Safe, Smart & Kind Online

Safeguard against cyber threats; Protect personal information; Develop a positive online presence.

### Explore Information Search, view and retrieve information online.

Communicate Online Connect with others online.

#### **Transact** Online Carry out online transactions.

#### Set up & Use Smart Devices

Set up and operate the basic hardware and software functions of your mobile device.

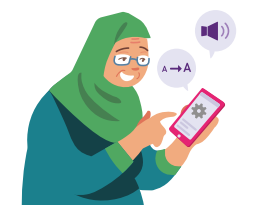

### **Cyber Security Tips**

To stay safe while browsing apps, please keep to the following:

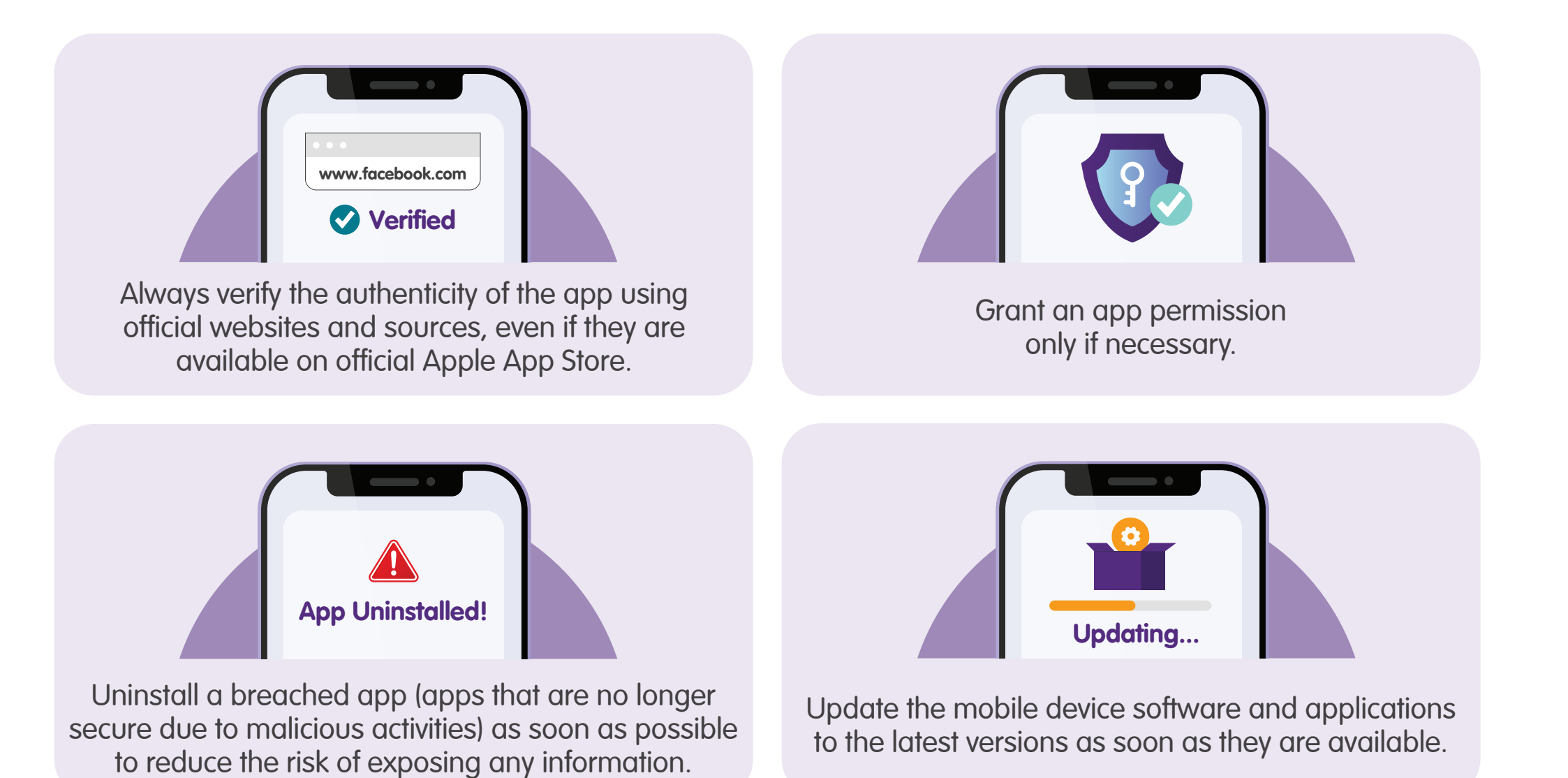

### Log in to Apple App Store

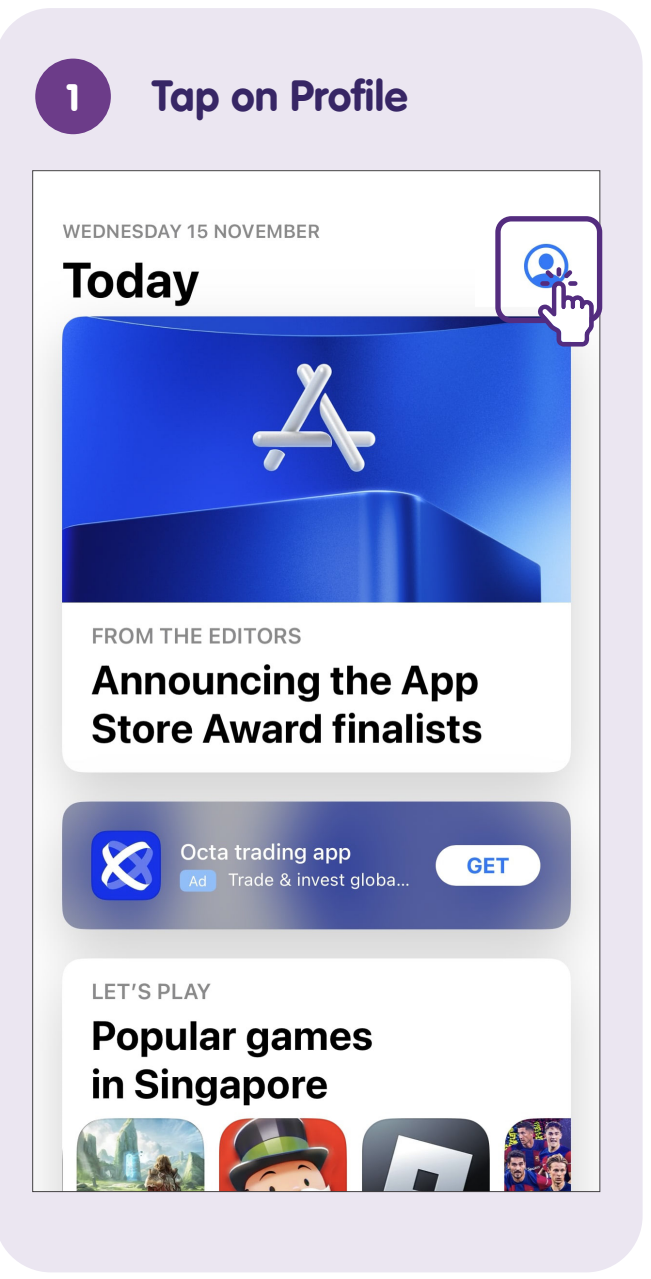

|                             | Account                                | Done                  |
|-----------------------------|----------------------------------------|-----------------------|
| Apple ID                    | Apple ID                               |                       |
| Password                    | Required                               |                       |
|                             |                                        |                       |
| Sign In                     |                                        |                       |
| Forgot yo                   | our Apple ID or pa                     | assword?              |
| Create Nev                  | w Apple ID                             |                       |
| An Apple ID<br>about everyt | is the login you u<br>hing you do with | se for just<br>Apple. |
| UPDATED RE                  | ECENTLY                                |                       |
| Pay<br>Toda                 | r <b>Pal</b><br>ay                     | OPEN                  |
| We have co                  | mpletely revised                       | d the                 |

### **Download and Locate an App**

LS

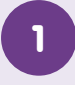

2

### Select Apple App Store

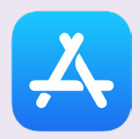

Find and tap "Apple App Store" on your mobile device.

### Search for an App

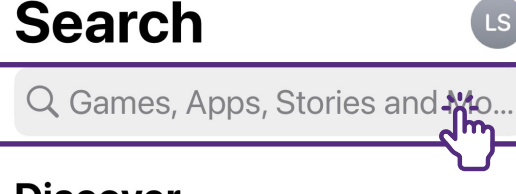

### Discover

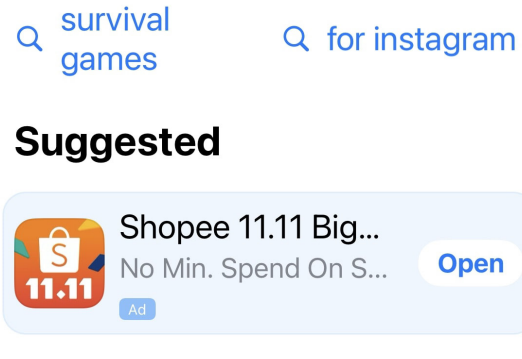

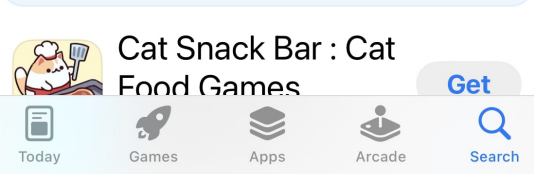

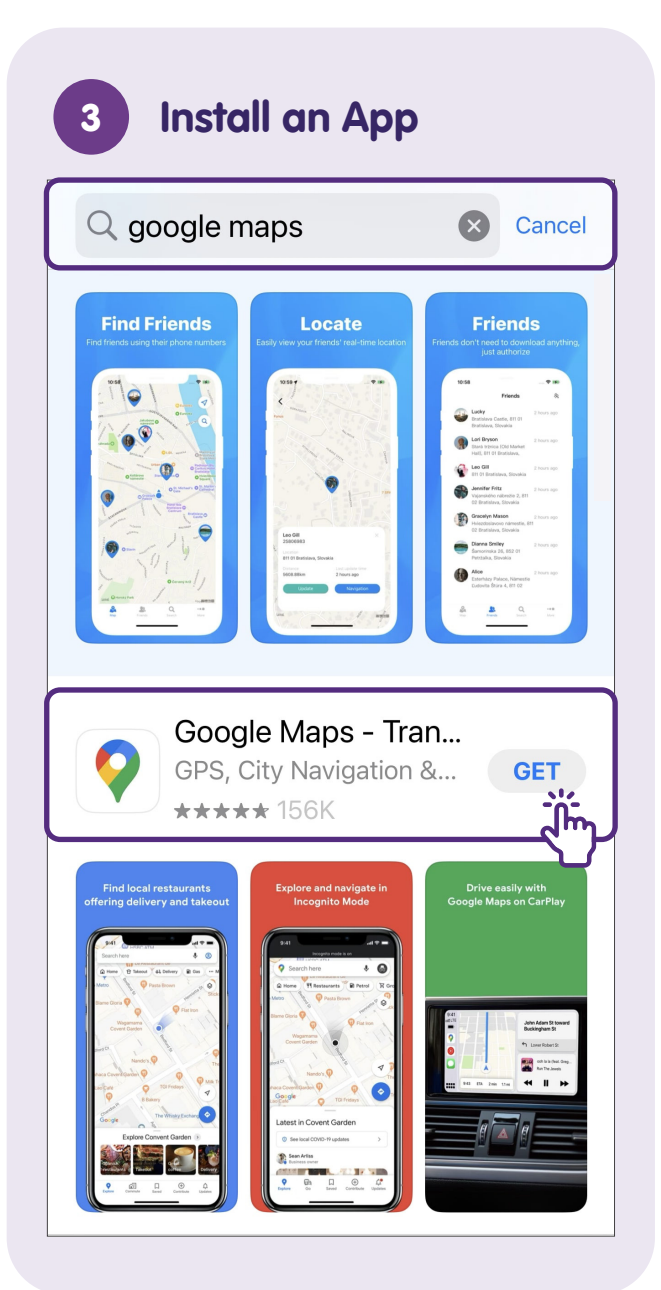

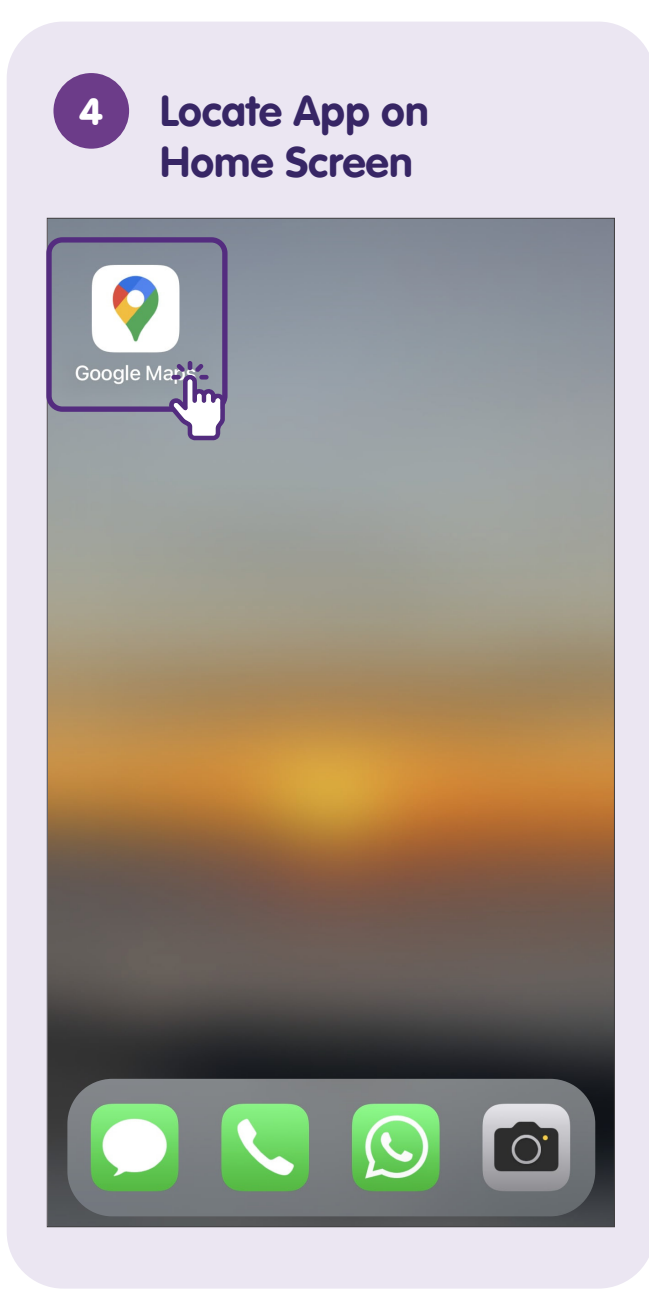

### **Uninstall an App**

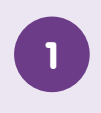

# Tap and Hold the Icon to Uninstall

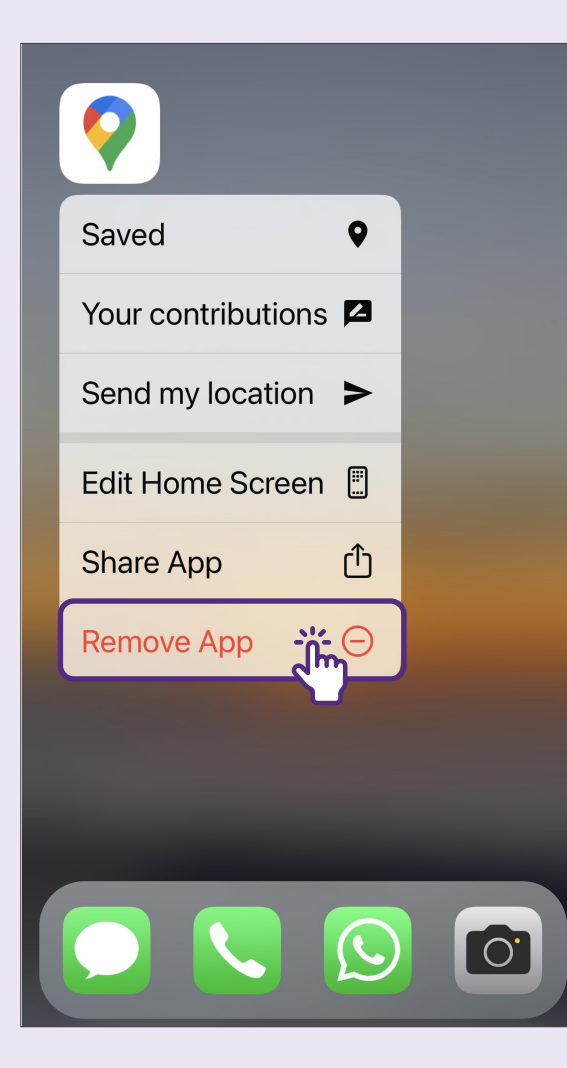

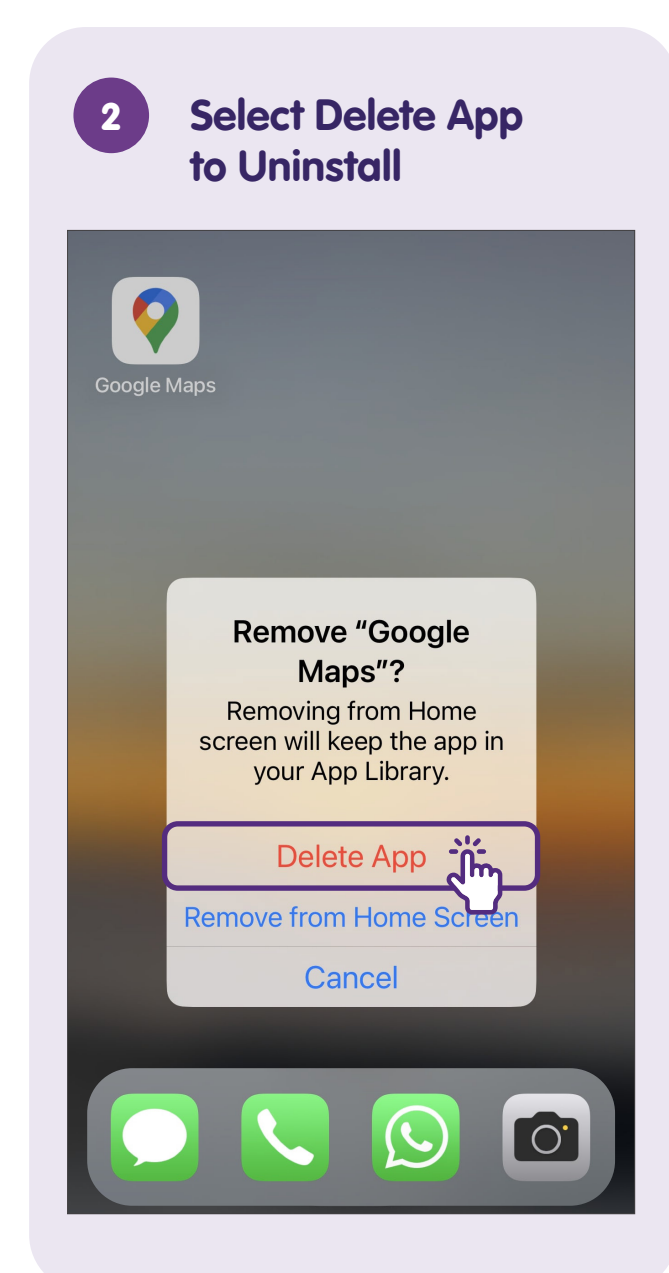

For more information and to find your nearest SG Digital community hubs:

**IMDA Contact Centre** 

+65 6377 3800 info@imda.gov.sg

© 2023 Info-communications Media Development Authority. All rights reserved. No part of this resource may be used or copied without explicit consent from IMDA. Materials used in connection with this guide may also be subject to copyright protection. These are not limited to: documents, slides, images, audio, and video. Unauthorized retention, duplication, distribution, or modification of copyrighted materials is strictly prohibited.